## Setting Up a Virtual Phone Bank

You must first have your script including a survey question.

In My Voters, run your list, select "Calls", select "Set Up Virtual Phone Bank List"

You will now be in the New Virtual Phone Bank page

- 1. Assign a name either P539 VBM Drop for example or Master VBM Drop
- 2. Choose a script
- 3. Select your start and end date
- 4. Daily availability 9:30AM to 8:00PM
- 5. Set to openvpb.com
- 6. Householding: select middle option
- 7. Alternate Numbers: attempt for precincts, won't appear in openvpb.com
- 8. Skipping: allow
- 9. Status: active
- 10. Display Settings: Basic Demographics: select all three
- 11. Contact & Location Info. : above the script, preferred email & preferred phone, voting address
- 12. Editable Content: preferred email & preferred phone, contact history, notes
- 13. For Progress Bar check "Show Entire Phone Bank Progress"

You can return to edit the Virtual Phone Bank at any time including the date, users with access, etc.